#### **Casting Networks Step by Step Directions**

#### PLEASE READ EVERYTHING BEFORE YOU BEGIN THE FOLLOWING STEPS!

#### DO NOT TO DO THIS ON YOUR PHONE USE A COMPUTER!

• 1. <u>GET REGISTERED!</u> To register with Casting Networks <u>click here</u> or go to <u>www.castingnetworks.com</u> and click join. Select "Have an Agent" and enter the following agency code for Images Agency (MO).

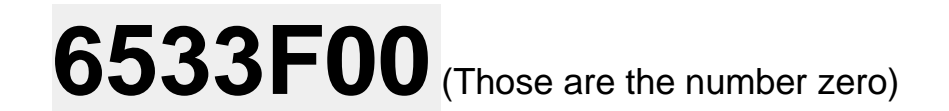

You will then complete the registration process and begin updating your Casting Networks profile. NOTE: If you are registering your child who is under 18, you must use your (parent or guardian) birth date to create the account.

*E: If you are registering your child who is under 18, you must use your (parent or guardian) birth date to create the account.* When you get it setup it will ask you for your child's birth date.

- 2
- . Do not forget to input your acting resume and upload your Images Agency Headshot! Casting directors like to have easy access to your resume and they like to see your headshot!
- 3. When you are done. Please <u>email me</u>, <u>stacy@imagesagency.com</u>, and let me know your profile is complete.

#### HAVING PROBLEMS?

For directions on how to register, please see the attached document "Register on Casting Networks"

\*\*\*If you already have an existing Casting Networks profile, sign in to your profile and click "Link Profiles" on the homepage to enter in the agency code. Once your new profile has been created, please contact Casting Networks' Talent Support Department to have your photos copied over.

# **Casting Networks Registration Directions**

Follow these step by step directions if you are having problems getting registered.

#### Step 1

| Click Here to Begin<br>Have an Agent?<br>Continue<br>Continue | Click Here<br>Have an | e to Begin<br>n Agent?<br>ntinue | No Agent Yet |  |
|---------------------------------------------------------------|-----------------------|----------------------------------|--------------|--|
|---------------------------------------------------------------|-----------------------|----------------------------------|--------------|--|

| 8               |                                                                                                    |
|-----------------|----------------------------------------------------------------------------------------------------|
|                 | I have an Agent                                                                                                    |
| Casti<br>up for | ing Networks is the industry standard and is used by agents worldwide. Your agent can sign you<br>or free. Ask your agent and request an agency code. |
| lf you          | a have an agency code, simply enter the code below:<br>Please use this!                                                                               |
| Ager            | ncy Code: 6533F00 check code                                                                                                    |
|                 | These are the number zero                                                                                                    |
|                 | Continue Cancel                                                                                                    |
| C               | lick Here.                                                                                                    |
|                 |                                                                                                    |

| er Into - All Fields Require | 4                    |                    |             |  |
|------------------------------|----------------------|--------------------|-------------|--|
| se Fill This Out Name        | First Name           | Last Namo          |             |  |
| Ema                          |                      |                    |             |  |
|                              |                      | Priv               | acy Policy  |  |
| Usemam                       |                      |                    |             |  |
|                              | 6 characters minimum | no spaces. Check / | wailability |  |
| Passwork                     | 1                    |                    |             |  |
|                              | 5 characters minimum |                    |             |  |
| Verify Passwow               | 1                    |                    |             |  |
|                              |                      |                    |             |  |
|                              |                      |                    |             |  |
| sic Membership Imag          | es Agency (MO)       |                    |             |  |
|                              |                      |                    |             |  |

Access to sides, directories, photographers, acting coaches, and more...

| Home Ale                             | ts Casting                     | Billboard 14                             | Sides                                             | Resources                                  | Account                          | Profile     | Resume                                               |                                |
|--------------------------------------|--------------------------------|------------------------------------------|---------------------------------------------------|--------------------------------------------|----------------------------------|-------------|------------------------------------------------------|--------------------------------|
| The Networks                         | r                              | Moleon                                   | -                                                 |                                            |                                  |             | Photographe                                          | ers                            |
| Check out the late<br>tere           | st blog postings               | You                                      | Jr To                                             | csday, August 2                            | 2, 2017                          |             | RA Retouching<br>Timothi Jano Gra<br>Barry Morgenste | iham<br>in                     |
| Twitter Updat                        | es                             | lmag<br>Ager                             | ges 😽                                             | u have:                                    |                                  |             | Coaches & S                                          | Schools                        |
| Tweets by<br>@CastingNetwo           | <b>O</b><br>rks                | Heads                                    | shot 💐                                            | 7 new Principa<br>7 new Extras re          | ls roles<br>cles                 |             | Classical<br>Animation Voice<br>Musical              | Over                           |
| Casting                              | Networl                        | Update Pro                               | ofile                                             |                                            |                                  |             | Voice-over<br>Accents                                |                                |
| "You can't lie ab<br>age, because th | gNetwor<br>out your<br>are are | Add Phot<br>Add/Char<br>Change C         | es<br>Ige Agency<br>Contact Info                  | Add Vide<br>Update R<br>Update S           | o<br>esume<br>tatistics          |             | Directories                                          | more                           |
| some commercia                       | als that                       | 🔔 My Pr                                  | ofiles                                            |                                            |                                  |             | Casting Directors                                    |                                |
| age."                                | orks.com/c                     | Images Ag<br>St. Louis                   | gency (MO)<br>Fedit Location                      |                                            |                                  | v   edit    | Agencies<br>Management Fin                           | nis                            |
| ommercial-act                        |                                | Link Prof                                | iles                                              |                                            |                                  |             | Demo Reels                                           |                                |
| Research 1                           | -                              | Quick Ti                                 | р                                                 |                                            |                                  |             | Modelwire N                                          | etwork                         |
| Embod                                |                                | You can e-m<br>"RESUME"<br>Just type a r | tail your resur<br>tab above. Yo<br>note and send | me to anyone, a<br>u'il see a button<br>li | nywhere. Click<br>that says "o-m | the<br>al". | get<br>get<br>get                                    | seen.<br>connected<br>to work. |

This is what your home page should look like once you are registered.

| Home Alerts                          | Casting Billboard 14                                                                                                    | Sides                                                              | Resources                                                        | Account                                                  | Profile                                | Resume                                         |                      |
|--------------------------------------|----------------------------------------------------------------------------------------------------|--------------------------------------------------------------------|------------------------------------------------------------------|----------------------------------------------------------|----------------------------------------|------------------------------------------------|----------------------|
| Pranta Lizar                         | Create                                                                                                    | User                                                               |                                                                  |                                                          |                                        |                                                |                      |
| Castles Billhoard <sup>14</sup> Bref |                                                                                                    |                                                                    |                                                                  |                                                          |                                        |                                                | _                    |
| Have the Fallewine                   | Fields with                                                                                                    | an * are requ                                                      | ired.                                                            |                                                          |                                        |                                                |                      |
| have the Following                   | Name                                                                                                    |                                                                    |                                                                  |                                                          |                                        |                                                |                      |
| statistics                           | R                                                                                                    | eal Name                                                           |                                                                  |                                                          | Stage N                                | ame                                            | 1                    |
| Representation                       | *First                                                                                                    | lohn                                                               |                                                                  | First                                                    | John                                   |                                                |                      |
| Skills                               | Middle                                                                                                    |                                                                    |                                                                  | Middle                                                   |                                        |                                                | 1                    |
| Sports                               | Last                                                                                                    | Doe                                                                |                                                                  | Last                                                     | Doe                                    |                                                |                      |
| Language/Dialects                    |                                                                                                    | hese nee                                                           | ed to mat                                                        | chi Do NO                                                | TUke                                   | a Stage N                                      | Jamel                |
| Music/Dance                          | * Date o                                                                                                    | Birth 8                                                            | / 20 / 2                                                         | DOD If you ne                                            | ed to upd                              | ate your date of                               | birm,                |
| Combat Training                      |                                                                                                    | oner o                                                             | ,                                                                | please c                                                 | all our offi                           | ce at 323-462-82                               | 200.                 |
| Other                                | Parent or                                                                                                    | Guardian                                                           |                                                                  |                                                          |                                        |                                                |                      |
|                                      | Entertain                                                                                                    | ment Work Pe                                                       | ermit Expiratio                                                  | n MM / DD                                                | / 1111                                 |                                                |                      |
|                                      | If you do<br>not have<br>industry p<br>Union                                                                                                    | not fill in entr<br>a valid work p<br>pursuant to N<br>Affiliation | ertainment wo<br>permit and are<br>1's Child Perio<br>1 <b>5</b> | rk permit expira<br>ineligible to wo<br>rmer and Trust / | tion date,<br>rk as a mi<br>Act of 200 | it is assumed than<br>nor in the enterts<br>3. | st you do<br>sinment |
|                                      |                                                                                                    | -                                                                  |                                                                  |                                                          |                                        |                                                |                      |
|                                      | ACTRA                                                                                                    |                                                                    |                                                                  | AFTRA                                                    |                                        | AFTRA Must Joir                                |                      |
|                                      | ASTA                                                                                                    |                                                                    |                                                                  | SAG Eigible                                              |                                        | SAG CON                                        |                      |
|                                      | Contac                                                                                                    | t Informa                                                          | tion                                                             |                                                          |                                        |                                                |                      |
|                                      | and the second second se |                                                                    |                                                                  |                                                          |                                        |                                                |                      |
|                                      | This conta<br>not be dis                                                                                                    | ct information<br>played public                                    | n is for Talent<br>ly. <u>Click here t</u>                       | Agent and Casti<br>b view our priva                      | ng Networ                              | k internal use on                              | ly. It will          |

| Home Alerts Cast         | ing Billboard <sup>14</sup> Side       | es Resources                                       | Account                                 | Profile                                      | Resume             |         |
|--------------------------|----------------------------------------|----------------------------------------------------|-----------------------------------------|----------------------------------------------|--------------------|---------|
| Create User              | Create Use                             | er                                                 |                                         |                                              |                    |         |
| asting Billboard™ Prefs. | Fields with an * an                    | re required.                                       |                                         |                                              |                    |         |
| Have the Following       | Name                                   |                                                    |                                         |                                              |                    |         |
| itatistics               | Real Na                                | ame                                                |                                         | Stage Nar                                    | ne                 |         |
| tepresentation           | *First John                            |                                                    | First                                   | John                                         |                    |         |
| ikills                   | Middle                                 |                                                    | Middle                                  |                                              |                    |         |
| Sports                   | Last Doe                               |                                                    | Last                                    | Doe                                          |                    |         |
| Language/Dialects        |                                        |                                                    |                                         |                                              |                    |         |
| Music/Dance              | * Date of Birth                        | 8 / 20 /                                           | 2000 If you ne                          | ed to updat                                  | e your date of bi  | nth,    |
| Combat Training          |                                        | Contraction of the                                 | please c                                | all our office                               | at 323-462-820     | 0.      |
| Other                    | Parent or Guardi                       | ien                                                |                                         |                                              |                    |         |
| _                        | Entertainment W                        | /ork Permit Expirati                               | on MM / DD                              | / 1111                                       |                    |         |
|                          | not have a valid<br>industry pursuar   | work permit and an<br>at to NY's Child Peri        | e ineligible to we<br>ormer and Trust / | non date, it<br>rk as a mine<br>Act of 2003. | r in the entertain | ment    |
| _                        | Union Affilia                          | ations Le(                                         | ave Uncl                                | песке                                        | a Please           | -       |
| _                        | ACTRA                                  | AEA                                                | AFTRA                                   |                                              | FTRA Must Join     |         |
| _                        | AGYA 🗖                                 | SAG 📃                                              | SAG Eligible                            |                                              | SAG Core           |         |
| _                        |                                        |                                                    | -                                       |                                              | _                  |         |
|                          | Contact Info                           | ormation                                           |                                         |                                              |                    |         |
|                          | This contact infor<br>not be displayed | mation is for Talen<br>publicly. <u>Click here</u> | t Agent and Castin<br>to view our priva | ng Network                                   | internal use only. | It will |
|                          |                                        |                                                    |                                         |                                              |                    |         |

| Ma                                                                                                    | iling Address                                                                                                    |                                                                                                    | Hon                                  | ne Address                                                                                                    |                                     |
|----------------------------------------------------------------------------------------------------|----------------------------------------------------------------------------------------------------|----------------------------------------------------------------------------------------------------|--------------------------------------|----------------------------------------------------------------------------------------------------|-------------------------------------|
| *Address                                                                                                    |                                                                                                    | Add                                                                                                 | ess                                  |                                                                                                    |                                     |
| *City                                                                                                    |                                                                                                    |                                                                                                    | City                                 |                                                                                                    |                                     |
| *State                                                                                                    | *Zip                                                                                                    | S                                                                                                   | ate                                  | Zip                                                                                                    |                                     |
| *Location<br>Zip                                                                                                    | what's this?                                                                                                    |                                                                                                    | <b>S</b>                             | ame as Mailing Address                                                                                                    | s?                                  |
| hone                                                                                                    |                                                                                                    |                                                                                                    |                                      |                                                                                                    |                                     |
| Phone                                                                                                    | e Number                                                                                                    | Туре                                                                                                | Ext.                                 | Note                                                                                                    |                                     |
| *Phone 1                                                                                                    | Put the ec                                                                                                    | isiest person                                                                                       | to cor                               | ntact first!                                                                                                    |                                     |
| Phone 2                                                                                                    | <ul> <li>Put cell</li> </ul>                                                                                                    | numbers of                                                                                          | both p                               | parents                                                                                                    |                                     |
| Phone 3                                                                                                    | & wo                                                                                                    | rk phone nu                                                                                         | mberi                                | t you                                                                                                    |                                     |
|                                                                                                    | con                                                                                                    | 100001100 000                                                                                       |                                      |                                                                                                    |                                     |
| Phone 4<br>Text Mess<br>Your e-mail a                                                                                                  | aging                                                                                                    | age information                                                                                     | is the mo                            | OTK                                                                                                    | on you                              |
| Phone 4<br>Text Mess<br>Your e-mail a<br>can include in<br>audition info.<br>opportunities                                             | aging<br>ddress and text mess<br>your file. If you have<br>The more contact inf<br>you will receive.<br>Cell M                                                                                                    | age information<br>e an agent they v<br>formation you can                                           | is the mo<br>vill be ab<br>include   | OTK<br>ost important information<br>le to text message your<br>in your file the more<br>Provider                                                                                                 | on you<br>r                         |
| Phone 4<br>Text Mess<br>Your e-mail a<br>can include in<br>audition info.<br>opportunities                                             | aging<br>ddress and text mess<br>your file. If you hav<br>The more contact inf<br>you will receive.<br>Cell M<br>Cell Phone                                                                                                    | age information<br>e an agent they v<br>ormation you can                                            | is the mo<br>vill be ab<br>i include | Ork<br>ost important information<br>le to text message your<br>in your file the more<br>Provider<br>AT&T                                                                                         | on you<br>r                         |
| Phone 4<br>Text Mess<br>Your e-mail a<br>can include in<br>audition info.<br>opportunities<br>Che<br>all thu                           | ddress and text mess<br>o your file. If you have<br>The more contact inf<br>you will receive.<br>Cell M<br>Cell Phone<br>Cell Phone<br>Cell Phone<br>Cell Extra Wor                                                                                                    | age information<br>e an agent they v<br>formation you can<br>Number<br>ssages for<br>k v Auditions  | is the mo<br>vill be ab<br>n include | OTK<br>ost important information<br>le to text message your<br>in your file the more<br>Provider<br>AT&T<br>AT&T<br>sting Director/Agent Mes                                                     | on you<br>r                         |
| Phone 4<br>Text Mess<br>Your e-mail a<br>can include in<br>audition info.<br>opportunities<br>Che<br>all thu<br>E-mail Ad              | aging<br>ddress and text mess<br>your file. If you have<br>The more contact inf<br>you will receive.<br>Cell Phone<br>Cell Phone<br>ck Send text mes<br>cee! ZEXTRA Wor<br>dress                                                                                                    | sage information<br>e an agent they v<br>ormation you can<br>Number<br>ssages for<br>sk v Auditions | is the mo<br>vill be ab<br>n include | OTK<br>ost important information<br>le to text message your<br>in your file the more<br>Provider<br>AT&T<br>AT&T<br>sting Director/Agent Mes                                                     | on you<br>r                         |
| Phone 4<br>Text Mess<br>Your e-mail a<br>can include in<br>audition info.<br>opportunities<br>Che<br>all thu<br>E-mail Ad              | address and text mess<br>o your file. If you have<br>The more contact inf<br>you will receive.<br>Cell №<br>Cell Phone<br>ck Send text mes<br>ce! ∑ Extra Wor<br>dress<br>*Email Address                                                                                                    | sage information<br>e an agent they v<br>formation you can<br>Number<br>                            | is the mo<br>vill be ab<br>n include | OTK<br>ost important information<br>le to text message your<br>in your file the more<br>Provider<br>AT&T<br>sting Director/Agent Mes                                                             | on you<br>r                         |
| Phone 4<br>Text Mess<br>Your e-mail a<br>can include in<br>audition info.<br>opportunities<br>Che<br>all thu<br>E-mail Ad<br>*Re-ente  | Address and text mess<br>of your file. If you have<br>The more contact inf<br>you will receive.<br>Cell Phone<br>Cell Phone<br>C | age information<br>e an agent they w<br>formation you can<br>Number<br>ssages for<br>k v Auditions  | is the mo<br>vill be ab<br>n include | ork<br>ost important information<br>le to text message your<br>in your file the more<br>Provider<br>AT&T<br>sting Director/Agent Mes<br>Make sure thi<br>address you                             | on you<br>r<br>essages<br>nis is cr |
| Phone 4<br>Text Mess<br>Your e-mail a<br>can include ir<br>audition info.<br>opportunities<br>Che<br>all thu<br>E-mail Ad<br>*Re-enter | Address and text mess<br>a your file. If you have<br>the more contact inf<br>you will receive.<br>Cell Phone<br>Cell Phone<br>Ce | age information<br>e an agent they wo<br>ormation you can<br>Number<br>ssages for<br>k V Auditions  | is the mo<br>vill be ab<br>n include | ork<br>ost important information<br>le to text message your<br>in your file the more<br>Provider<br>AT&T<br>sting Director/Agent Mes<br>Make sure thi<br>address you<br>luding important informa | essages<br>is is q<br>check         |

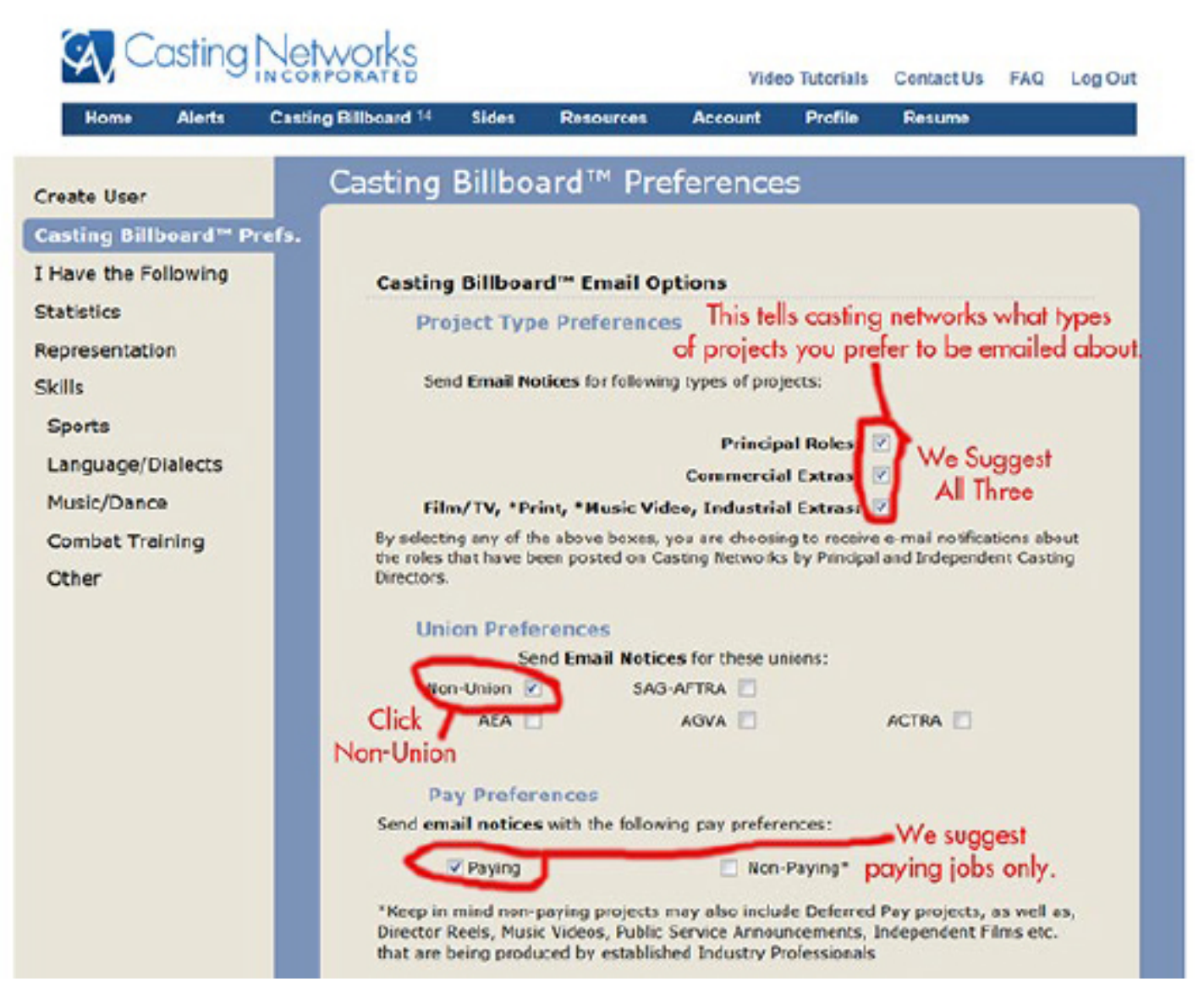

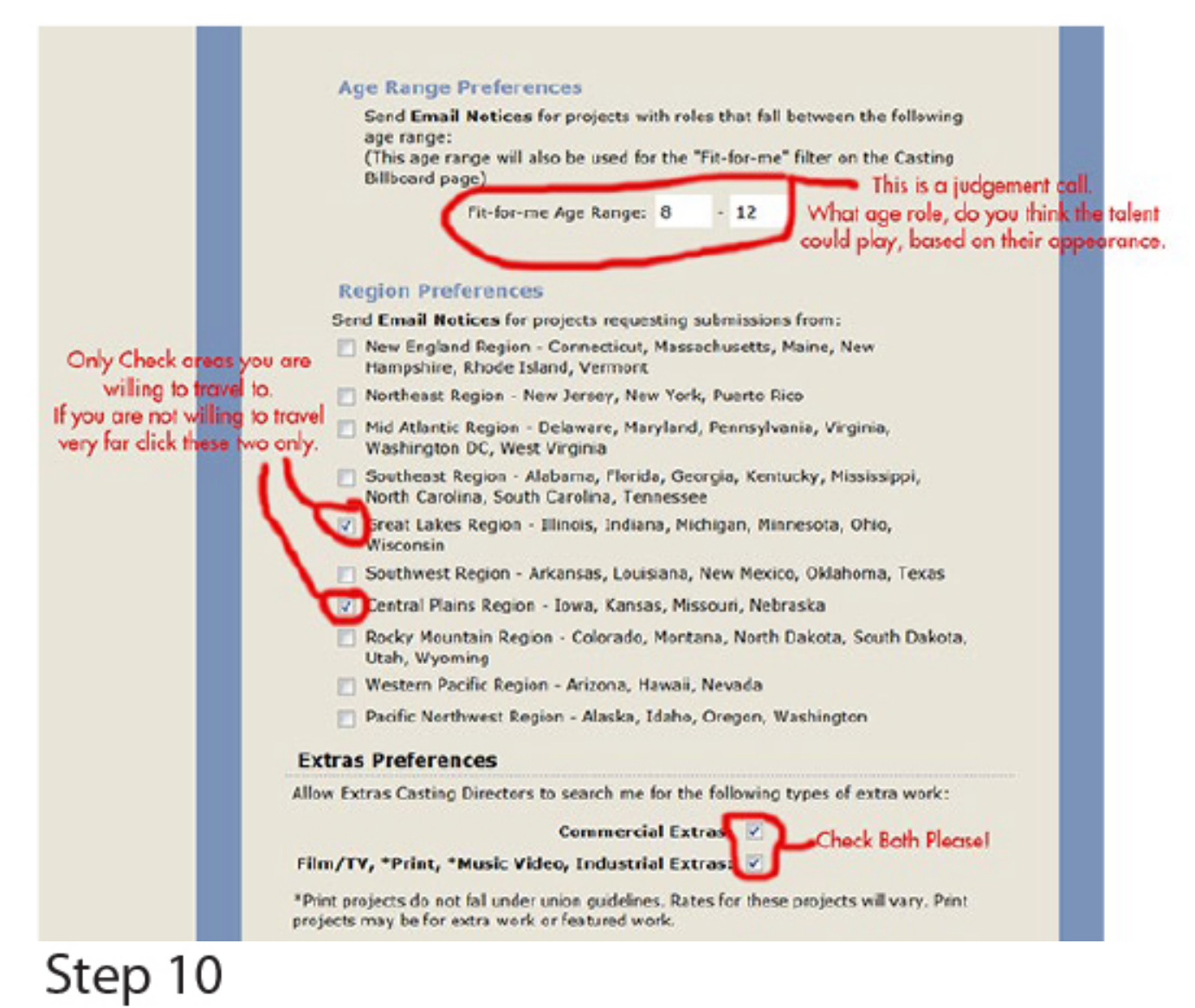

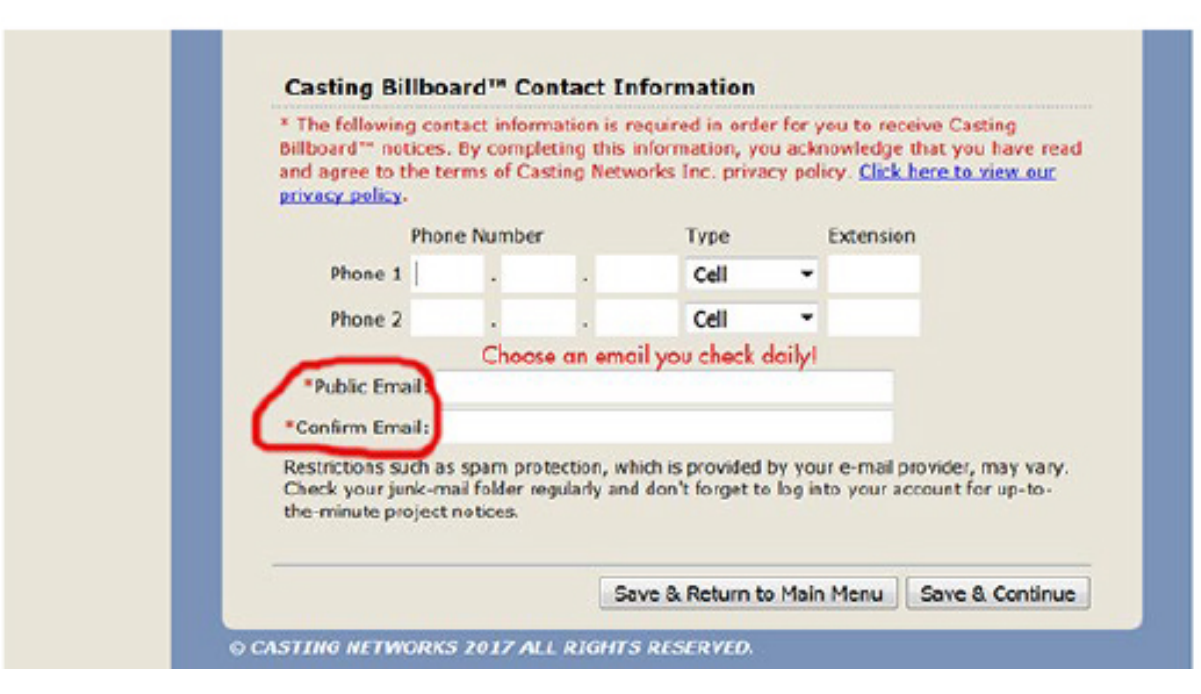

| Casting                                                        | Networks                                              |                                                              | Video Tuto                | rials Contact Us            | FAQ Log Out |
|----------------------------------------------------------------|-------------------------------------------------------|--------------------------------------------------------------|---------------------------|-----------------------------|-------------|
| Home Alerts                                                    | Casting Billboard 14 Sides                            | Resources /                                                  | Account Pro               | file Resume                 |             |
| Create User<br>Costing Billiografit, Pref                      | I Have the Foll                                       | owing<br>NTI FILL O                                          | UT EVERY                  | THING THAT                  | APPLIES!    |
| Have the Following<br>Italiatics<br>Representation<br>Skills   | WILLING TO DO THE<br>Color Hair C<br>Kissing<br>Scene | E FOLLOWING<br>Cut Hair V<br>Kissing<br>Scene Scene Same Sex | Drag<br>Queen<br>Lingerie | Eat Meat                    |             |
| Sports<br>Language/Dialects<br>Music/Dance<br>Combat Training  | Profession (other<br>Going to School                  | then exting)                                                 |                           |                             |             |
| Other<br>This helps casting<br>directors find you              | None                                                  | lict                                                         |                           | 4                           |             |
| based on items you<br>check. They cannot<br>find you if you do | Tattoos/Piercing                                      | s                                                            | Northeast                 |                             |             |
| in this section!                                               | single 🚺 multiple<br>visible 🗍 not visible            |                                                              | single                    | multiple 🔲<br>not visible 🗍 |             |
|                                                                | FACIAL HAIR<br>Beard                                  | Clean 🗖                                                      | Curtain                   | C Goatee                    | 10          |
|                                                                | Handlebar<br>Mustache                                 | Long 🗖                                                       | Mustache                  | E Seul<br>Patch             |             |

|                  |               | lin -                          |           |             |               |
|------------------|---------------|--------------------------------|-----------|-------------|---------------|
| Туре             | De            | scription                      |           | Siz         | cys Click Thi |
| Pets Add         | dd a net to i | vour list                      |           |             | ch I al s     |
| туре             | Color         | rear                           | Plake     | Mode        |               |
| Click "Add" to a | dd a car to y | your list.                     |           |             |               |
| Transporta       | tion Ad       | ы                              |           |             |               |
| Thplet           |               |                                | Twin      |             |               |
| Identical        | -             | 1                              | dentical  |             |               |
| TWINS            |               |                                |           |             |               |
| Semi             |               | Entertainment<br>Industry Visa |           | Passport    |               |
| Deerse           |               | Valid                          |           | Valid       |               |
| Driver's         |               | Fire Dept.                     | 0         | Motorcycle  |               |
| Cab Driver       |               | Chauffeur                      |           | Commercial  |               |
| I HAVE THE P     | OLLOWIN       | G LICENSES AND                 | DOCUMENTS | 5           |               |
| Equipment        | ě.            | wgs                            | -         |             |               |
| Professional     | 121           | Was                            | -         |             |               |
| Baby Stroller    |               | Dentures                       |           | Hair Pieces |               |

| Home Alerts                                                                                                    | Casting Billboard 14 Sides                                                                                                | Resources                                                                            | Account                         | Profile                                                                                               | Resume                      |                          |   |
|----------------------------------------------------------------------------------------------------|----------------------------------------------------------------------------------------------------|--------------------------------------------------------------------------------------|---------------------------------|----------------------------------------------------------------------------------------------------|-----------------------------|--------------------------|---|
|                                                                                                    | -                                                                                                    |                                                                                      |                                 |                                                                                                    |                             |                          |   |
| eate User                                                                                                    | Statistics                                                                                                    |                                                                                      |                                 |                                                                                                    |                             |                          |   |
| sting Billhoard <sup>IM</sup> Drefs                                                                                                    | VERY IMPORTA                                                                                                    | NTL FILL                                                                             | OUT EV                          | /ERYTHI                                                                                               | NG THA                      | AT APPLIE                | S |
| ave the Following                                                                                                    | Fields with an * are                                                                                                    | required.                                                                            |                                 |                                                                                                    |                             |                          |   |
| lave the ronowing                                                                                                    | *Gende                                                                                                    | Male +                                                                               |                                 | "Hair                                                                                                 | Brown                       |                          |   |
| atistic                                                                                                    |                                                                                                    |                                                                                      |                                 | "Hair                                                                                                 | Short                       |                          |   |
| presentation                                                                                                    | *Ethnic Appearance                                                                                                    | 1 Caucasian                                                                          |                                 | *Eves                                                                                                 | Brown *                     |                          |   |
| ills                                                                                                    | Ethnic Appearance                                                                                                    | 2 None Entere                                                                        | d •                             | Complexion                                                                                            | Tan *                       |                          |   |
| ports                                                                                                    | Ethnic Appearance                                                                                                    | 3 None Entere                                                                        | d •                             | "Height                                                                                               | 4'9" +                      |                          |   |
| anguage/Dialects                                                                                                    | Nationali                                                                                                    |                                                                                      |                                 | •Weight                                                                                               | 100 bs. v                   |                          |   |
| lusic/Dance                                                                                                    | ndoorien                                                                                                    |                                                                                      |                                 | Weight                                                                                                |                             |                          |   |
| ombat Training                                                                                                    | and the second second second second second second second second second second second second second second second          |                                                                                      |                                 |                                                                                                    |                             |                          |   |
| without from my                                                                                                    | and a start                                                                                                    |                                                                                      |                                 |                                                                                                    |                             |                          |   |
| ther                                                                                                    | Male Sizes                                                                                                    |                                                                                      |                                 |                                                                                                    |                             |                          |   |
| other                                                                                                    | Male Sizes<br>Accurate sizes an                                                                                           | e important! If                                                                      | f you do no                     | t complete                                                                                            | this portion                | of the                   |   |
| ther                                                                                                    | Male Sizes<br>Accurate sizes an<br>site or the size yo                                                                    | e important! If<br>ou input is inco                                                  | f you do no<br>prrect, you      | nt complete<br>may limit y                                                                            | this portion<br>your chance | n of the<br>is for work. |   |
| ther                                                                                                    | Male Sizes<br>Accurate sizes an<br>site or the size yo<br>Men:                                                            | e importent! If<br>u input is inco                                                   | f you do no<br>prrect, you      | ot complete<br>may limit y                                                                            | this portion<br>our chance  | n of the<br>is for work. |   |
| ther<br>his helps casting                                                                                                    | Male Sizes<br>Accurate sizes an<br>site or the size yo<br>Men:<br>Cost/Lengt                                              | e important! If<br>nu input is inco<br>h                                             | f you do no<br>prrect, you<br>+ | ot complete<br>may limit y<br>Shoe                                                                    | this portion<br>your chance | n of the<br>is for work. |   |
| tis helps casting<br>rectors find you                                                                                                    | Male Sizes<br>Accurate sizes an<br>site or the size yo<br>Men:<br>Coat/Lengt<br>Sieev                                     | e important! If<br>u input is inco<br>h •                                            | f you do no<br>prrect, you      | ot complete<br>may limit y<br>Shoe<br>Neck                                                            | this portion<br>your chance | n of the<br>is for work. |   |
| his helps casting<br>irectors find you<br>sed on items you<br>eck. They cannot                                                                       | Male Sizes<br>Accurate sizes and<br>site or the size you<br>Men:<br>Coat/Lengt<br>Sieev<br>Wait                           | e important! If<br>nu input is inco<br>h •<br>e •<br>t •                             | f you do na<br>orrect, you      | ot complete<br>may limit y<br>Shoe<br>Neck<br>Hat Size                                                | this portion<br>your chance | n of the<br>is for work. |   |
| his helps casting<br>irectors find you<br>sed on items you<br>eck. They cannot<br>ad you if you do                                                   | Male Sizes<br>Accurate sizes an<br>site or the size yo<br>Men:<br>Coat/Lengt<br>Sieev<br>Wais<br>Inseat                   | e important! If<br>nu input is inco<br>h<br>e<br>t<br>t<br>n                         | f you do no<br>prrect, you      | ot complete<br>may limit y<br>Shoe<br>Neck<br>Hat Size<br>Glove Size                                  | this portion<br>your chance | n of the<br>is for work. |   |
| nis helps casting<br>irectors find you<br>sed on items you<br>eck. They cannot<br>nd you if you do<br>fill out everything                            | Male Sizes<br>Accurate sizes an<br>site or the size yo<br>Men:<br>Coat/Lengt<br>Sieev<br>Wais<br>Inseau                   | e important! If<br>nu input is inco<br>h •<br>e •<br>t •<br>n •                      | f you do na<br>orrect, you      | ot complete<br>may limit y<br>Shoe<br>Neck<br>Hat Size<br>Glove Size                                  | this portion<br>your chance | n of the<br>is for work. |   |
| ther<br>his helps casting<br>rectors find you<br>sed on items you<br>eck. They cannot<br>ad you if you do<br>fill out everything<br>in this section! | Male Sizes<br>Accurate sizes an<br>site or the size yo<br>Men:<br>Coat/Lengt<br>Sieev<br>Wait<br>Inseau<br>Kids:          | e important! If<br>nu input is inco<br>h •<br>e •<br>t •<br>n •                      | f you do no<br>prrect, you      | ot complete<br>may limit y<br>Shoe<br>Neck<br>Hat Size<br>Glove Size                                  | this portion<br>your chance | n of the<br>is for work. |   |
| ther<br>his helps casting<br>rectors find you<br>sed on items you<br>eck. They cannot<br>ad you if you do<br>fill out everything<br>in this section! | Male Sizes<br>Accurate sizes and<br>site or the size you<br>Mem:<br>Coat/Lengt<br>Sieev<br>Wait<br>Inseau<br>Kids:<br>Boy | e important! If<br>nu input is inco<br>h •<br>e •<br>t •<br>t •<br>s 12 •            | f you do na<br>orrect, you      | ot complete<br>may limit y<br>Shoe<br>Neck<br>Hat Size<br>Glove Size<br>Kids Shoe<br>Toddlers         | this portion<br>your chance | n of the<br>is for work. |   |
| ther<br>is helps casting<br>rectors find you<br>sed on items you<br>seck. They cannot<br>id you if you do<br>fill out everything<br>in this section! | Male Sizes Accurate sizes an site or the size yo Men: Coat/Lengt Sieev Wais Insem Kids: Boy Toddler                       | e important! If<br>nu input is inco<br>h • •<br>e • •<br>t •<br>n •<br>s 12 •<br>s • | f you do no<br>prrect, you      | ot complete<br>may limit y<br>Shoe<br>Neck<br>Hat Size<br>Glove Size<br>Kids Shoe<br>Toddlers<br>Shoe | this portion<br>your chance | n of the<br>is for work. |   |
| ther<br>is helps casting<br>rectors find you<br>sed on items you<br>eck. They cannot<br>ad you if you do<br>fill out everything<br>in this section!  | Male Sizes Accurate sizes an site or the size yo Men: Coat/Lengt Sieev Wai Insent Kids: Boy Toddlee Infar                 | e important! If<br>nu input is inco<br>h •<br>e •<br>t •<br>s 12 •<br>s •<br>t •     | f you do no<br>prrect, you      | ot complete<br>may limit y<br>Shoe<br>Neck<br>Hat Size<br>Glove Size<br>Kids Shoe<br>Toddlers<br>Shoe | this portion<br>your chance | n of the<br>is for work. |   |

| asting Billboard** Prefs. |                                             |                       |                 |                                 |                                                                       |
|---------------------------|---------------------------------------------|-----------------------|-----------------|---------------------------------|-----------------------------------------------------------------------|
| Have the Following        | Agencies                                    |                       |                 |                                 |                                                                       |
| tatistics                 | PLEASE NOTE: Info<br>If you'd like to chang | mation e<br>e the age | ntered incy you | here is for di<br>ar account is | splay purposes on your resume only.<br>associated with in the system, |
| epresentation             | please send an email                        | request               | to nychi        | ange@castin                     | gnetworks.com                                                         |
| kills                     | Agent 1                                     | Images                | Agency          | Models and                      | Actors                                                                |
| Sports                    | Туре                                        |                       |                 | -                               | This is all your and to set                                           |
| Language/Dialects         | Phone                                       | 314                   | 372             | . 0501                          | This is all you need to put.                                          |
| Nusic/Dance               | Note                                        |                       |                 |                                 |                                                                       |
| Combat Training           |                                             |                       | _               |                                 |                                                                       |
| Other                     | Agent 2                                     |                       |                 |                                 |                                                                       |
|                           | Туре                                        |                       |                 | -                               |                                                                       |
|                           | Phone                                       |                       |                 |                                 |                                                                       |
|                           | Note                                        |                       |                 |                                 |                                                                       |
|                           |                                             |                       |                 |                                 |                                                                       |
|                           | Agent 3                                     |                       |                 |                                 |                                                                       |
|                           | Туре                                        |                       |                 |                                 |                                                                       |
|                           | Phone                                       |                       |                 |                                 |                                                                       |
|                           | Note                                        |                       |                 |                                 |                                                                       |
|                           | Manager                                     |                       |                 |                                 |                                                                       |
|                           | Manager                                     |                       |                 |                                 |                                                                       |
|                           | Contact                                     |                       |                 |                                 |                                                                       |
|                           | Phone                                       |                       |                 |                                 |                                                                       |
|                           | Note                                        |                       |                 |                                 | Always Click Thist                                                    |
|                           |                                             |                       |                 |                                 |                                                                       |

| Casting                 | Networks             |       |                  | Video Tutoria | is Contact Us | FAQ Log Out |
|-------------------------|----------------------|-------|------------------|---------------|---------------|-------------|
| Home Alerts             | Casting Billboard 14 | Sides | Resources Acco   | ount Profile  | e Resume      |             |
| Create User             | Sports               |       |                  |               |               |             |
| Casting Billboard™ Pref |                      | VEDVT |                  | DDI IESI (    | Tiel Same     | Continue    |
| Have the Following      | GENERAL SPO          | VENTI | HING INALA       | rrullo! C     | LICK Suve o   | x Commue    |
| Statistics              |                      | 1 =   | NOVICE 2 = INTER | RMEDIATE 3    | B = EXPERT    |             |
| Desservestation         |                      |       |                  |               |               |             |
| tepresentation          | AFROBICS             | n n   | ARCHERY          | nnn           | BADMINTON     | nnn         |
| SKIIIS                  | BALLOONIST           |       | BASEBALL         |               | BASKETBALL    | 000         |
| Sports                  | BATON                |       | BILLIARDS        | nnn           | BOATING       | 000         |
| Language/Dialects       | TWIRLING             |       | PLAYER           |               |               |             |
| Music/Dance             | BUILDING             |       | BODY SURFING     | 000           | BOWLING       |             |
| Combat Training         | BOXING               |       | CANDEING         | 000           | CHEER         | 000         |
| Other                   | CRICKET              |       | CROQUET          | 000           | DIVING        |             |
|                         | DRIVE A BOAT         |       | FENCING          | 000           | FIELD HOCKEY  |             |
|                         | FIGURE SKATE         |       | FISHING          | 000           | FLY FISHING   | 000         |
| Fill out ALL of         | FOOTBALL             |       | FRISBEE          | 000           | GOLF          | 000         |
| these sections!         | GYNNASTICS           |       | HACKEY-SACK      | 000           | HANDBALL      | 000         |
| Click save on           | HANG                 |       | HIKING           | 000           | ICE HOCKEY    | 000         |
| chick sure on           | ICE SKATE            |       | DIT SKIER        | 000           | JOGGING       | 000         |
| each section.           | JUMP ROPE            |       |                  | 000           | KAYAKER       |             |
| When you get            |                      |       | DOUBLE DUTCH     |               | MOUNTAIN      |             |
| to the last page        | KICK BOXING          |       | LACROSSE         | 000           | CLIMBING      | 000         |
| click cave and          | Parkour              |       | PILOT A PLANE    |               | PING PONG     |             |
| click save and          | POGO STICK           |       | RACQUETBALL      |               | RAPPELLING    |             |
| return to Main          | SCOOTER              |       | ROCK CLIMBER     | 000           | ROLLER        |             |
| Menu.                   | ROLLER SKATE         |       | ROLLERBLADE      |               | RUGBY         | 000         |
|                         | RUNNING              |       | SCUBA DIVER      | 000           | SCULLING      |             |

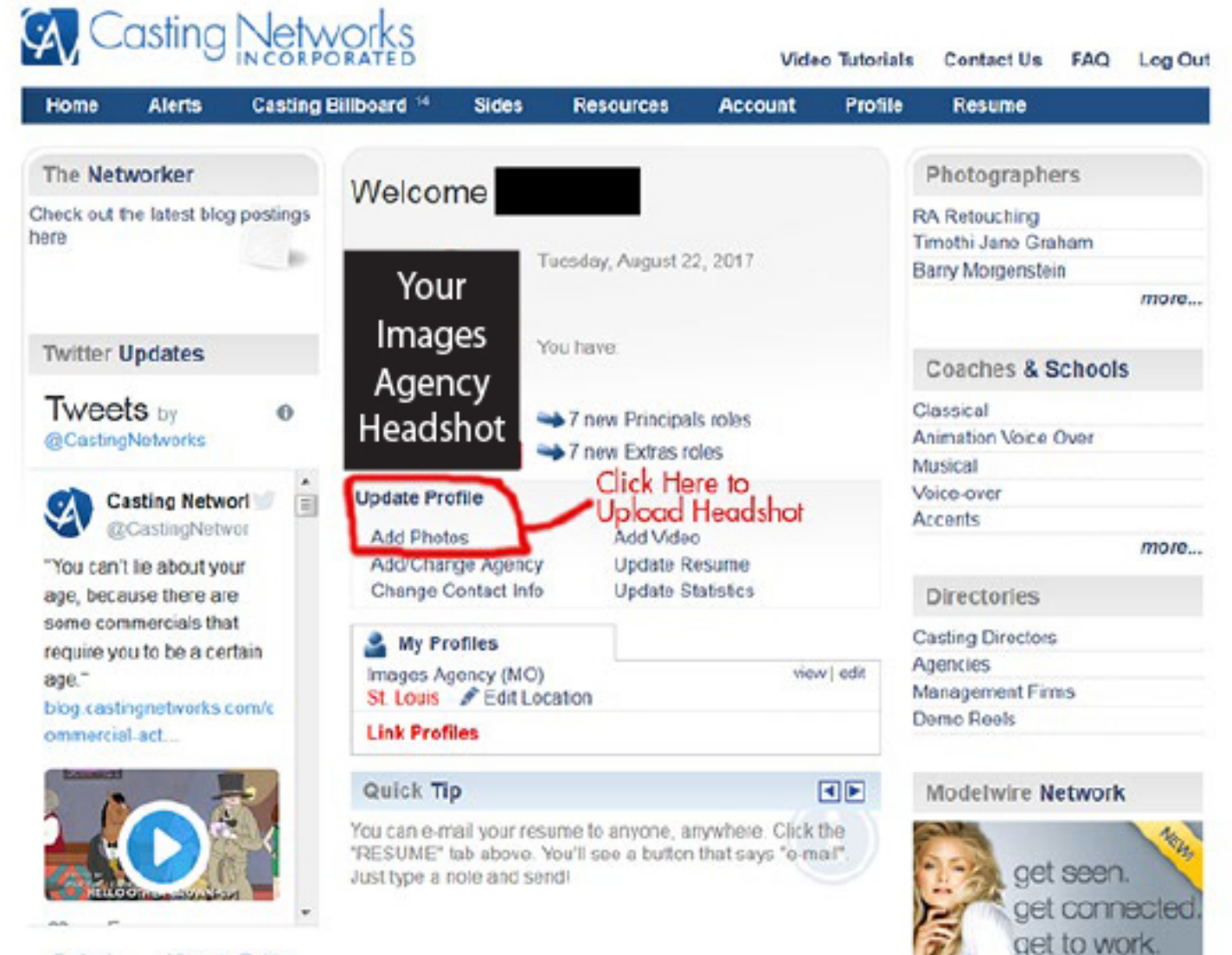

Embed View on Twitter

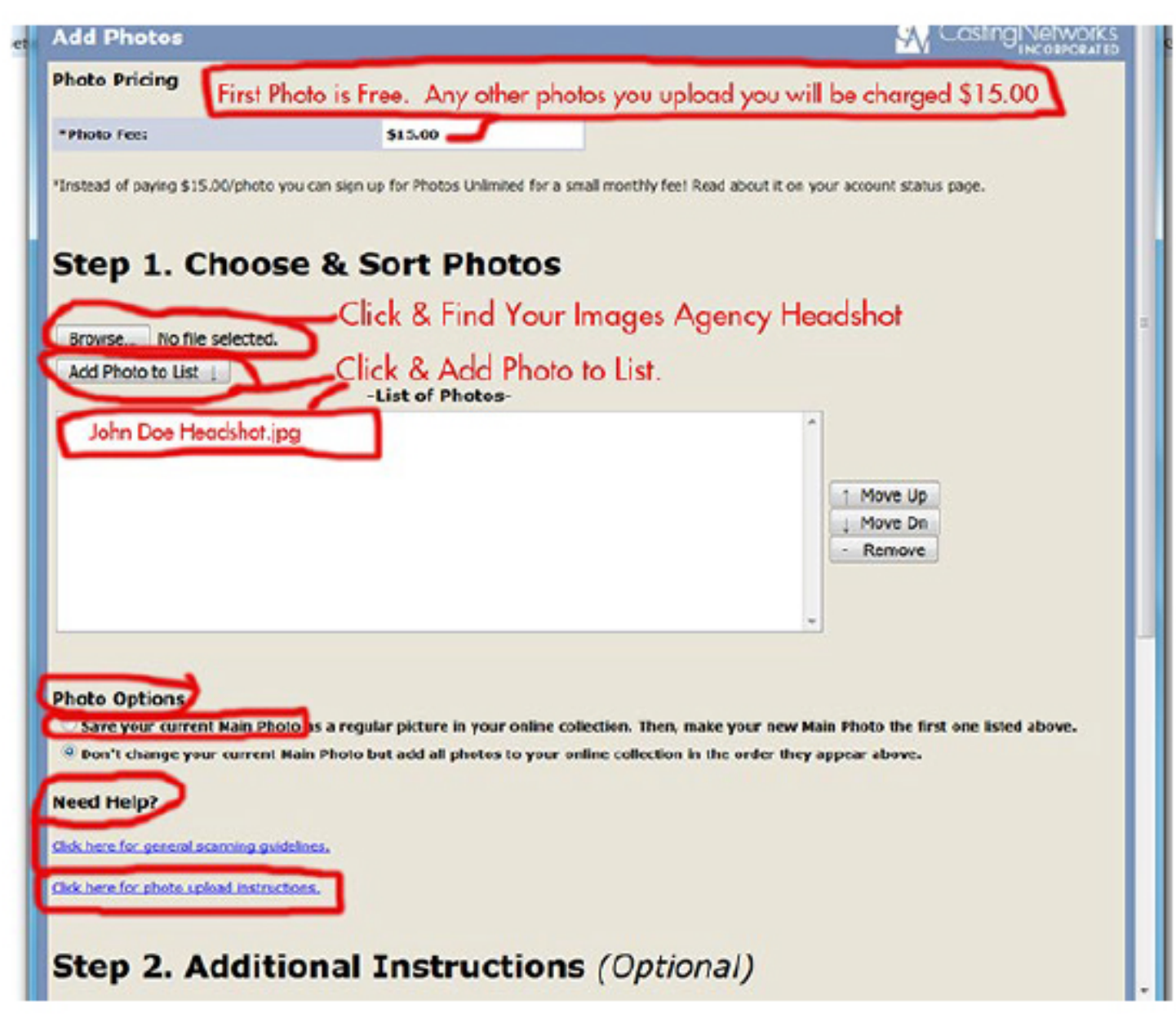

#### Photo Options

- 🕙 Save your current Main Photo as a regular picture in your online collection. Then, make your new Main Photo the first one listed above.
- <sup>(a)</sup> Don't change your current Main Photo but add all photos to your online collection in the order they appear above.

#### Need Help?

Cick here for general scanning guidelines.

Cick here for photo upload instructions.

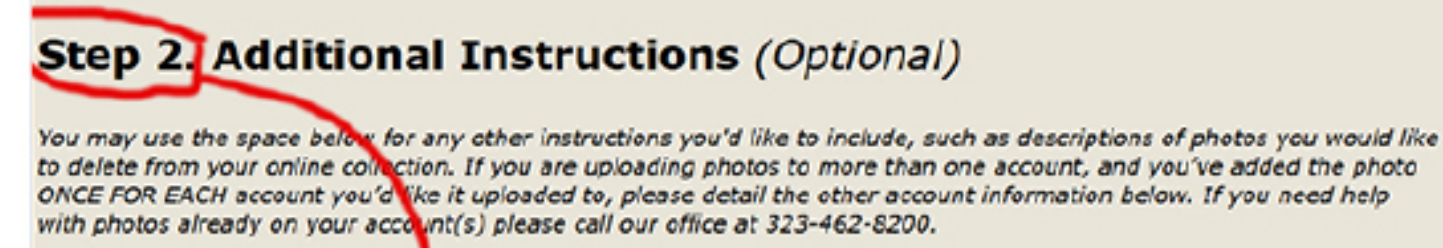

Please enter any additional instructions lere:

You should not need to do anything in this section.

#### Step 3. Proceed to Checkout

 Please note you photo will not show up right away

.....

All photos must go through an approval process and are subject to removal if they do not meet industry standards

Need help? Email questions to nytalentsupport@castingnetworks.com or call 323-462-8290 M-F 10 AM to 6 PM.

#### Casting Networ Video Tutorials Contact Us FAQ Log Out Home Alerts Casting Billboard 14 Sides Resources Account Profile Resume The Networker Photographers Welcome Check out the latest blog postings RA Retouching here Timothi Jano Graham 10 Tuesday, August 22, 2017 Barry Morgenstein more... You MUST add your ou have **Twitter Updates** Approved Acting Resume! coaches & Schools Click here! Tweets by Classical 0 7 new Prin Animation Voice Over @CastingNetworks 7 new Extras roles Musical Voice-over Update Profile Casting Networl = Accents @CastingNetwor Add Photos Add Video more... Update Resume Add/Charge Agency "You can't lie about your Change Contact Info ate Statistics age, because there are Directories some commercials that **Casting Directors** A My Profiles require you to be a certain Agencies Images Agency (MO) view | edit St. Louis & Edit Location Management Firms blog castingnetworks.com/c Demo Reels Link Profiles ommercial-act ... Quick Tip Modelwire Network You can e-mail your resume to anyone, anywhere. Click the NER "RESUME" tab above. You'll see a button that says "e-mail". get seen. Just type a nole and sendi get connected get to work. View on Twitter Embed

| Home                              | Alerts                                    | Casting Billboard 7                                                | Sides                         | Resources                        | Account            | Profile             | Resume                               |                       |
|-----------------------------------|-------------------------------------------|--------------------------------------------------------------------|-------------------------------|----------------------------------|--------------------|---------------------|--------------------------------------|-----------------------|
| dit R                             | esum                                      | е                                                                  |                               |                                  |                    |                     | ASS Tutorial                         | (2) Holp              |
| 3                                 | Media H<br>begin up                       | losting is not currently activ<br>bloading media, click the U      | ve on your ac<br>lpgrade Acco | count. To sign up<br>ant button. | p for Media Hee    | ting and            | Upgrade Acc                          | ount                  |
| Click<br>for<br>xample<br>+ Add a | here to<br>jobs yo<br>Print, G<br>a new h | add a catagory<br>ou have done.<br>Commercial, Film<br>eading here | )                             |                                  | This Ico<br>Does N | n Legenc<br>ot Work | Icon Lovend<br>Li û<br>Heconcels tak | <b>X</b><br>edtdelete |
| SPECIA<br>Genera                  | L SKILL                                   | .S (pulled from yo                                                 | our profile                   | •)                               |                    |                     |                                      |                       |
| JUMP R                            | OPE                                       |                                                                    | TRAMPOLINE                    |                                  |                    | BASEBALL            |                                      |                       |
| FOOTBA                            |                                           |                                                                    | WRESTLING                     |                                  |                    |                     |                                      |                       |
| Improv                            | visation                                  |                                                                    |                               |                                  |                    |                     |                                      |                       |
| IMPROV                            | , GENERAL                                 |                                                                    |                               |                                  |                    |                     |                                      |                       |
| Miscell                           | laneous                                   | Skills                                                             |                               |                                  |                    |                     |                                      |                       |
| VIDEO C                           | SAMES                                     |                                                                    |                               |                                  |                    |                     |                                      |                       |
|                                   | _                                         | _                                                                  |                               |                                  |                    |                     |                                      |                       |
| Other                             | Experie                                   | nce                                                                |                               |                                  |                    |                     |                                      |                       |
|                                   | $\backslash_{A}$                          | dd Achiev                                                          | ement                         | s and '                          | Trainir            | ng Hei              | re                                   |                       |
|                                   |                                           |                                                                    |                               |                                  |                    | Ĩ                   | Don't For                            | rget to               |
|                                   |                                           |                                                                    |                               |                                  |                    |                     | 5                                    | Save                  |

| G/C                          | asting                            | Networks                                                   |                              |                    | Vide            | o Tutorials | Contact Us            | FAG                 | Log Out                 |
|------------------------------|-----------------------------------|------------------------------------------------------------|------------------------------|--------------------|-----------------|-------------|-----------------------|---------------------|-------------------------|
| Home                         | Alerts                            | Casting Billboard 7                                        | Sides                        | Resources          | Account         | Profile     | Resume                |                     |                         |
| Edit R                       | esum                              | e                                                          |                              |                    |                 |             | ARE Tuto              | orial               | (2) Holp                |
| 21                           | Media Ha<br>begin upl             | osting is not currently acti<br>loading media, click the U | ive on your a<br>Jpgrade Acc | occount. To sign u | p for Media Hos | ting and    | Upgrad                | ie Aco              | ount                    |
| You can<br>(Film, e<br>+ Add | add and<br>eic.) by a<br>a new he | other category<br>licking here                             |                              |                    |                 |             | Icon Lege<br>savecand | end<br>Ø<br>elattac | <b>X</b><br>heditdelete |
| ¢ Print                      |                                   |                                                            |                              |                    |                 |             |                       |                     | X                       |
| + Add                        | i a new cre                       | dit here You                                               | can ad                       | d another jo       | b to this co    | tegory by   | y clicking h          | nere.               | _                       |
| Amazi                        | nc                                | Son                                                        | 1                            |                    | Bruton St       | roube - Fir | nished Job            | Post                | ing 🗙                   |
| +Add                         | a new he                          | eading here                                                |                              |                    |                 |             | You Can               | Edit.               |                         |
| SPECIA                       |                                   | S (pulled from yo                                          | our profi                    | le)                |                 |             |                       |                     |                         |
| Genera                       | al Sports                         | ;                                                          |                              |                    |                 |             |                       |                     |                         |
| JUMP R                       | OPE                               |                                                            | TRAMPOLIN                    | E                  |                 | DASEBALL    |                       |                     |                         |
| FOOTB                        | ALL                               |                                                            | WRESTLING                    | 5                  |                 |             |                       |                     |                         |
| Impro                        | visation                          |                                                            |                              |                    |                 |             |                       |                     |                         |
| IMPRO                        | , GENERAL                         |                                                            |                              |                    |                 |             |                       |                     |                         |
| Miscel                       | laneous                           | oldula.                                                    |                              |                    |                 |             |                       |                     |                         |
| THOUGH                       | rancous                           | SKIIIS                                                     |                              |                    |                 |             |                       |                     |                         |

#### Step 23

| Home                      | Alerts | Casting Billboard <sup>15</sup>                                                             | Sides      | Resources             | Account    | Profile | Resume                                 |   |   |                |
|---------------------------|--------|---------------------------------------------------------------------------------------------|------------|-----------------------|------------|---------|----------------------------------------|---|---|----------------|
| K Edit R                  | lesume | _                                                                                           | To V       | iew Resume<br>And Her | Click Here | <       | Now Resum<br>Edit Resume               | 2 |   |                |
|                           |        |                                                                                             |            |                       |            |         | Add Photos<br>Modia Ein<br>Resume Lint |   |   | t 🗗 Share      |
|                           |        |                                                                                             |            |                       | Print Ski  | ille    |                                        |   |   |                |
| Contraction of the second |        | rint                                                                                        |            |                       | Print Ski  | ille    |                                        |   |   |                |
| 3                         |        | Amazon                                                                                      |            | Sor                   | Print Ski  | lls     |                                        | _ | _ | Bruton Streube |
| 1                         |        | Amazon<br>Amazon<br>kills<br>General Sports<br>BASEBALL, FOOTBALL                           | , JUMP ROF | Sor<br>PE, TRAMPOLINE | Print Ski  | llis    |                                        |   | - | Bruton Streube |
|                           |        | Amazon<br>kills<br>General Sports<br>BASEBALL, FOOTBALL<br>Improvisetion<br>IMPROV, GENERAL | , JUMP ROF | Sor<br>PE, TRAMPOLINE | Print Ski  | ille.   |                                        |   |   | Brulon Streub  |

This is what clients and casting directors will see. This is your finished Acting Resume.

#### Casting Networks

Video Tutorials Contact Us FAQ Log Out

Home Alerts Casting Billboard <sup>15</sup> Sides Resources Account Profile Resume To View Job Postings Click Here,

#### Casting Billboard Principals

Advanced Filters These are roles that match your criteria, based on the information you provided to Casting Netwworks.

| Click here to view Extra | is Roles         |                 |                                  |                 |            |                  |
|--------------------------|------------------|-----------------|----------------------------------|-----------------|------------|------------------|
|                          | ्, Search Rea    | All Roles       | Fit For Me Y All Roles           |                 | All Region | ns 🔻 Z           |
| Search By: Project       | Role Description | These will disp | play different job postings base | d on your seard | h. Page:   | 1 of 3 Next ►    |
| Role                     | Project Name     | Туре            | Rate                             | Paying Job?     | Union      | Posted/ Modified |
| Multigenerational        | TJ Maxx          | Commercial      | see above & attached             | Yes             | Non-Union  | 8/23/2017        |
| Family                   |                  |                 | document                         |                 |            |                  |

#### Principal / Male or Female / All Ethnicities /4 - 80

Will only see real families, can have one or more actors in the family, but everyone MUST be related. This family consists of Grandparents, their adult children, their grandchildren. There can be any number of actual family members i.e.;1 grandparent, 3 or 4 grandparents from both sides, several adult kids or only 1 or 2 who have several kids or only 1 or 2. The exact number doesn't matter as long as all 3 generations are represented and they are a real family. Please submit only once you know there is an entire (with all 3 generations) family to come to the audition

| Family with a close    | TJ Maxx | Commercial | see above & attached | Yes | Non-Union | 8/23/2017 |
|------------------------|---------|------------|----------------------|-----|-----------|-----------|
| relative living abroad |         |            | document             |     |           |           |

#### Principal / Male or Female / All Ethnicities /4 - 80

Will only see real families, can have one or more actors in the family, but everyone MUST be related. This family consists of Grandparents, their adult children, their grandchildren AND they MUST have a close relative living abroad that they skype or facetime or use some internet system to video talk at holidays with the relative. There can be any number of actual family members i.e.;1 grandparent, 3 or 4 grandparents from both sides, several adult kids or only 1 or 2 who have several kids or only 1 or 2. The exact number doesn't matter as long as all 3 generations are represented and they are a real family. Please submit only o...

| Single Mom's family | TJ Maxx | Commercial | see above & attached<br>document | Yes | Non-Union | 8/23/2017 |
|---------------------|---------|------------|----------------------------------|-----|-----------|-----------|
|                     |         |            |                                  |     |           |           |

#### Principal / Male or Female / All Ethnicities /4 - 70

Will only see real families who have a Single Mom, her parent (can be her mother or father) and her kids. MUST be related. Can have one or more actors in the family. Please submit only once you know there is an entire (with all 3 generations) family to come to the audition

| Boy 5-8 years old   | CODENANE              | Print | See Notes | Yes | No Union 8/23/2017 |  |
|---------------------|-----------------------|-------|-----------|-----|--------------------|--|
|                     | TOWNHOUSE             |       |           |     | Affiliation        |  |
| Dringing / Male / A | II Ethnisitien /5 . 0 |       |           |     |                    |  |

Principal / Male / All Ethnicities /6 - 8 Cute and funl

#### You are finished! Have fun and break a leg! If you want to make changes to your profile please click "Profile."

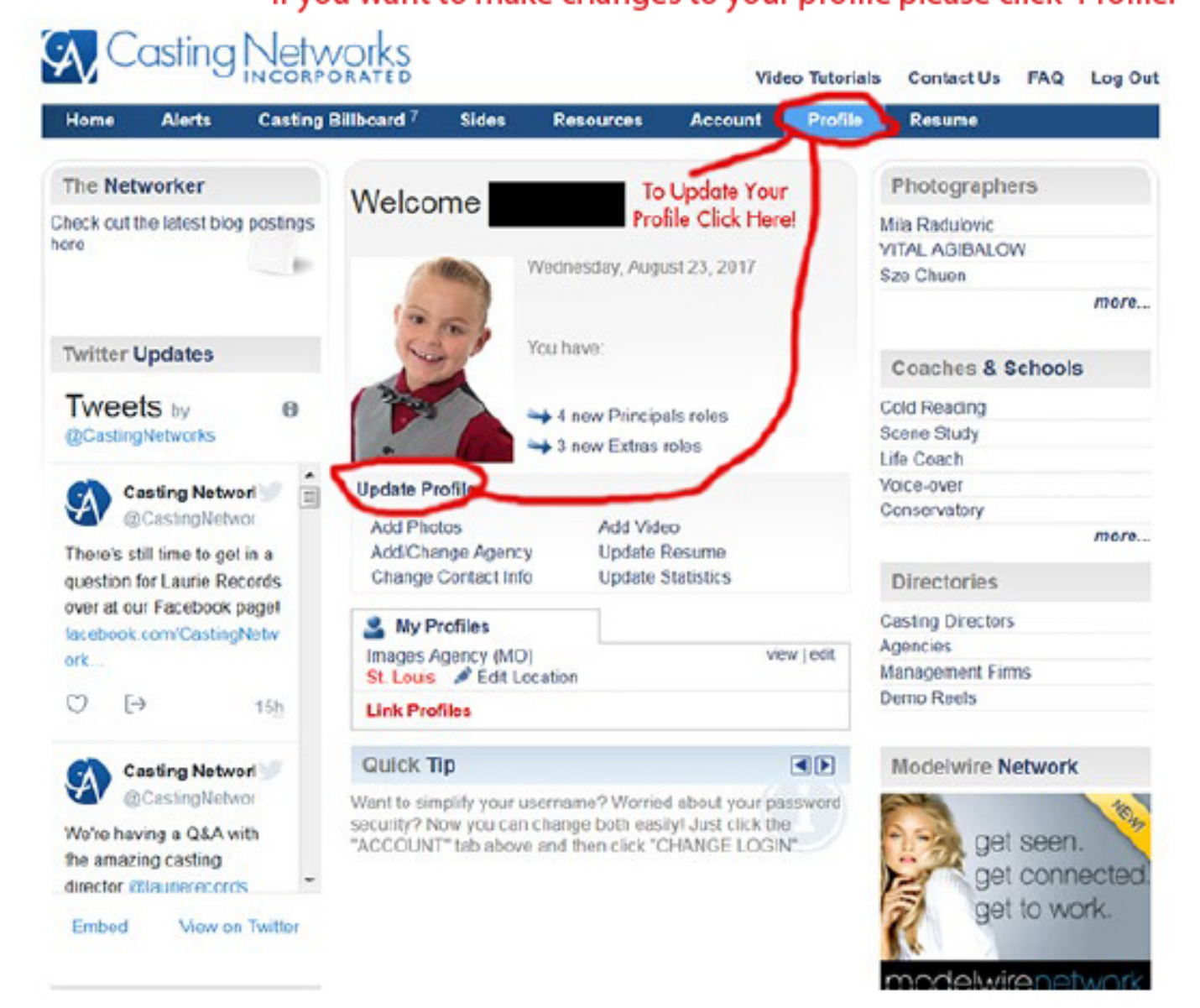